## 【Google Chrome版】

電子入札システムをご利用される前に、以下の作業が必要となります。

## 1. キャッシのクリア作業

①画面右上にある「:」をクリックし、「設定」を選択する。

| <ul> <li>新しいタブ × +</li> </ul>      |                          | • - • ×                                                        |
|------------------------------------|--------------------------|----------------------------------------------------------------|
| $\leftrightarrow \rightarrow C$ (q |                          | ☆ 🚨 🔅                                                          |
| 第770 〇 PPP受注音 〇 単独ログイン             |                          | 新しいタブ Ctrl+T<br>新しいウィンドウ Ctrl N<br>新しいシークレット ウインドウ Ctrl+Syft+N |
|                                    |                          | 履歴<br>ダウンロード Ctrl+J<br>ブックマーク ・                                |
|                                    |                          | X-4 - 10% + []                                                 |
|                                    | Google                   | 中間<br>キャスト<br>特徴                                               |
|                                    | OUGle                    | 夜〜〜 Ctrier                                                     |
|                                    |                          |                                                                |
|                                    | Q. Google で検索または URL を入力 | ►                                                              |
|                                    |                          | 終了                                                             |
|                                    |                          | ■ 組織によって管理されています                                               |
|                                    |                          |                                                                |

②画面左の「セキュリティとプライバシー」を選択し、「閲覧履歴データの削除」をクリックする。

| ✿ 設定 × +                                                                   |                                                         | • - • × |  |  |
|----------------------------------------------------------------------------|---------------------------------------------------------|---------|--|--|
| ← → C                                                                      |                                                         |         |  |  |
| 設定                                                                         | Q、 設定項目を検査                                              |         |  |  |
| ▲ Googleの設定                                                                | お使いのブラウザは組織によって管理されています                                 |         |  |  |
| 自 自動入力                                                                     | 安全確認                                                    |         |  |  |
| セキュリティとブライバシー                                                              | Chrome でデータ侵害や不正な拡張機能などの脅威から保護されているか確認します 今ずぐ確認         |         |  |  |
| 🍘 デザイン                                                                     |                                                         |         |  |  |
| Q 検索エンジン                                                                   | セキュリティとブライバシー                                           |         |  |  |
| <ul> <li>         一 既定のブラウザ      </li> <li>         ① 起動時      </li> </ul> | ■ <b>随発風燈データの</b> 削除<br>随発風歴、Cookie、キャッシュなどを削除します       |         |  |  |
| 詳細設定                                                                       | Cookleと他のサイトデータ<br>シークレットモードでサードパーティのCookle がブロックされています |         |  |  |
| 拉張機能                                                                       | セキュリティ     セーフブラウジング(危険なサイトからの保護機能)などのゼキュリティ設定     ・    |         |  |  |
|                                                                            | サイトの設定<br>サイトが使用、表示できる情報(位置情報、カメラ、ボップアップなど)を制御します       |         |  |  |
|                                                                            | ▲ プライパシーサンドボックス □<br>就用版機能はオンになっています                    |         |  |  |

③「基本設定」の期間を「全期間」、クリアするデータについては「キャッシュされた画像とファイル」のみを選択し、「データを削除」をクリックする。

| ✿ 設定 × +                                                                 |                                                                                                    | • - • × |
|--------------------------------------------------------------------------|----------------------------------------------------------------------------------------------------|---------|
| $\leftrightarrow$ $\rightarrow$ C $\odot$ Chrome   chrome://settings/cle | arBrowserData                                                                                               | ☆ 😩 i   |
| 設定                                                                       | Q、 設定項目を検索                                                                                                  |         |
| L Googleの設定                                                              | お使いのブラウザは組織によって管理されています                                                                                     |         |
| 自 目動入力                                                                   | 安全確認 開覧履歴データの削除                                                                                             |         |
| ● セキュリティとブライバシー                                                          | 基本設定 詳細設定 今ずぐ確認                                                                                             |         |
| F#4>                                                                     | 期間 全期間 ▼                                                                                                    |         |
| Q、 検索エンジン                                                                | セキュリ                                                                                                    |         |
| <ul> <li></li></ul>                                                      | 使用ホックスなどの構成を利用します<br>Cookie と他のサイトデータ<br>ほとんどのサイトがらログワウトします。                                                |         |
| 计结论定 •                                                                   | <ul> <li>キャッシュされた風像とファイル</li> <li>3.6 MB を解放します。サイトによっては、次回アクセスする際に読み込み<br/>がごれまでより遅くなる可能性があります。</li> </ul> |         |
| 拡張機能 [2]                                                                 | 0                                                                                                    |         |
| Chrome (2007                                                             | 辛<br>キャンセル<br>データを開始<br>区                                                                                   |         |

「1. キャッシのクリア作業」については完了となります。引き続き、「2. ポップアップブロックの設定」を行っていただきますようお願いいたします。

## 2. ポップアップブロックの解除作業

①エラーメッセージが表示された画面の右上に「ポップアップブロックアイコン」をクリックする。

| https://acs.e-bid | s.pref.yamaguchi.lg.jp/CALS/Accepter | 1                                                                   |              | ー ロ × |
|-------------------|--------------------------------------|---------------------------------------------------------------------|--------------|-------|
| 山口県 💽             | 電子入札システム 検証機能                        | acs.e-bids.pref.yamaguchi.lg.jp, の内容<br>予期せぬエラーが発生しました。<br>エラーメッセージ | 山口県 電子入札システム | クリック  |
|                   |                                      | <b>山口県 電子入札システム</b><br><sub>受注者クライアント</sub>                         |              |       |

②クリック後に表示された画面で「https://acs. e-bids. pref. yamaguchi. lg. jp からのポップアップとリ ダイレクトを常に許可する」を選択し、「完了」ボタンを押下する。

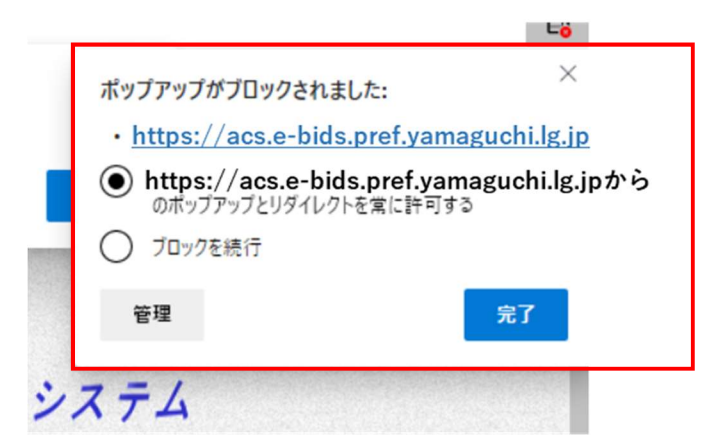

以上ですべての作業は完了です。